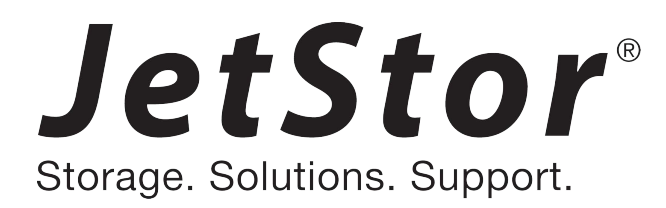

## JetStor X Series Quick Installation Guide

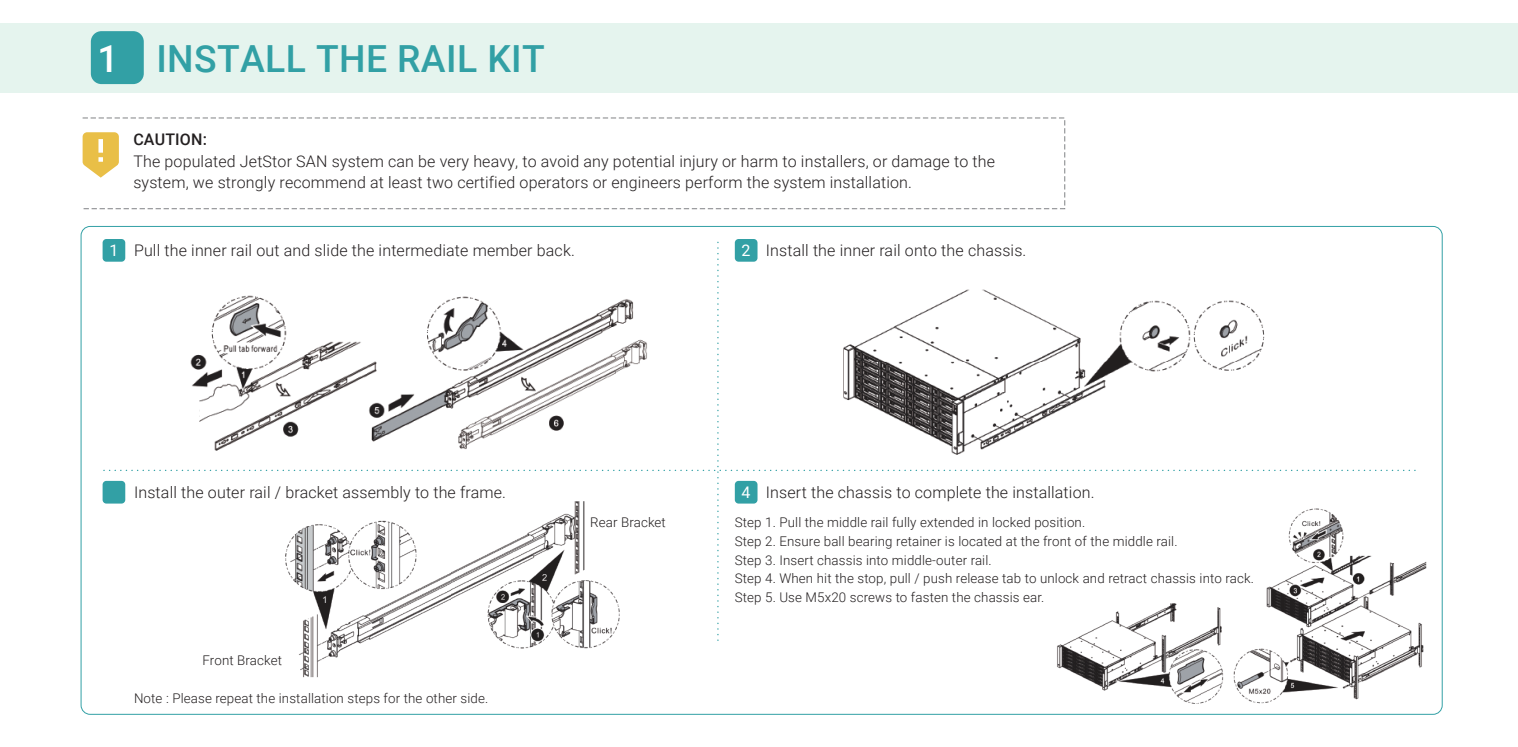

# **2** POWER ON THE STORAGE SYSTEM

### **Connect the Power Cables**

- 1. Connect power cables from each power supply module to a power source.
- 2. Make sure to secure the power cables the power supply modules so they can not be pulled out accidentally.

### Power on the System Components

- 1. Power on any network switches, routers, or other standalone components.
- 2. Power on any expansion enclosures that might be a part of the system.
- 3. Power on the JetStor system by turning on the power button on the front of the system.

TIP: Please wait for the controller status LED to turn green on the rear of the chassis before attempting to discover or manage the storage system. It may take a few minutes to boot the JetStor system.

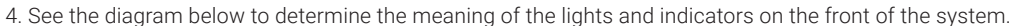

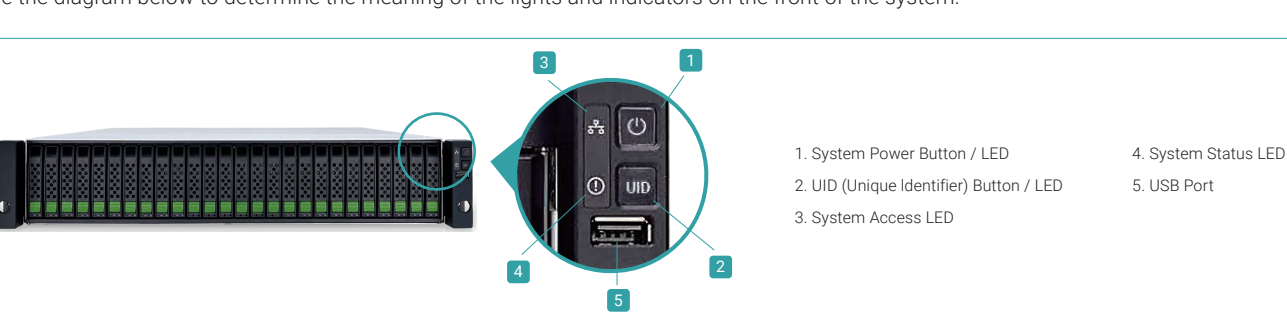

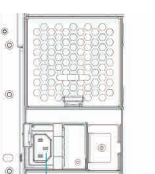

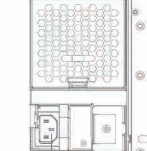

Power Cord Conncctor (left) Power Cord Conncctor(right)

### 3 DISCOVER AND SETUP THE SYSTEM

### Initial Setup

The Initial configuration wizard will guide the first time user to initialize and setup the system guickly.

To access the JetStor web interface, you have to enter a username and password. The initial defaults for the administrator login are:

- Username: admin
- Password: 0000000

| Welcon                 | Welcome to JetStor 826FXD |       |  |  |  |
|------------------------|---------------------------|-------|--|--|--|
| Username:<br>Password: | admin                     |       |  |  |  |
| English                | ×                         | Login |  |  |  |

- Confirm or change the management port IP address and DNS server.
- Some notification services require DNS settings.
- Click the Next button to proceed.

| System Setup  | Management Port IP Address on Controller 1                                                                                                    |               |  |  |
|---------------|----------------------------------------------------------------------------------------------------|---------------|--|--|
| Network Setup | O DHCP                                                                                                    |               |  |  |
| Summary       | BOOTP                                                                                                    |               |  |  |
|               | Static IP Address                                                                                                    |               |  |  |
|               | IP Address :                                                                                                    | 192.168.1.234 |  |  |
|               | Subnet Mask :                                                                                                    | 255.255.255.0 |  |  |
|               | Gateway :                                                                                                    | 192.168.1.254 |  |  |
|               | DNS Server Address                                                                                                    |               |  |  |
|               | DNS (Domain Name System) provides a means to translate FQDN (Fully Qualified Domain Name) to IP address. Some<br>notification services need DNS setting. |               |  |  |
|               | Obtain DNS server address automatically                                                                                                    |               |  |  |
|               | User the following DNS server addresses                                                                                                    |               |  |  |
|               | Preferred DNS Server :                                                                                                    | 8.8.8.8       |  |  |

### Host Configuration and Storage Management

After initial setup, the next step is to configure the specific storage settings for your requirement. For more information about managing the storage, please refer to the JetStor X Series User's Manual.

TIP:If the LAN doesn't have a DHCP server, the management port will be assigned a fix IP address: 169.254.1.234/16. So you can configure the IP address of your management computer to the same subnet domain of the storage system, e.g.: 169.254.1.1/16. Then open a browser and enter http://169.254.1.234 to go into the login page.

## GETTING TECHNICAL SUPPORT

Please follow the troubleshooting tips in the JetStor X series Hardware Owner's Manual or the User's Manual to diagnose and resolve common problems during initial setup and configuration. If you are still encountering trouble, please contact JetStor technical support for help using one of the options below.

- Via the Web: http://www.acnc.com/support
- Via Telephone: 1-800-213-2667
- Via Skype Chat, Skype ID: jetstor.support
- Via Email: support@acnc.com

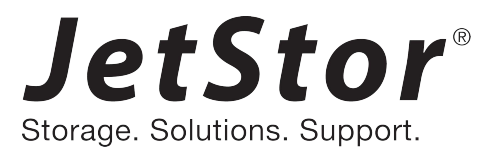

©2016 Advanced Computer & Network Corp. All rights reserved. No part of this document may be reproduced or re-purposed without the express written consent of AC&NC. JetStor and the JetStor logo are trademarks of AC&NC. All other trademarks are the property of their respective owners. Features, specifications, model numbers, and product appearance is subject to change without notice

### Step 2

- Enter a System Name.
- Change Admin Password.
- Set the local Date and Time. Date and time can be set by manually or synchronized with a NTP (Network Time Protocol) server.
- Select a Time Zone depending on your location.

- Click the Next button to proceed.

| and a comparation |                                                                       |                    |                         |
|-------------------|-----------------------------------------------------------------------|--------------------|-------------------------|
| System Setup      | System Name                                                           |                    |                         |
| Network Setup     | System Name :                                                         | JetStor 826FXD     | (Maximum 32 Characters) |
| Summary           | Admin Password                                                        |                    |                         |
|                   | New Password :                                                        |                    |                         |
|                   | Re-type New Password :                                                | •••••              |                         |
|                   | Date and Time                                                         |                    |                         |
|                   | Keep Current Time :                                                   | 2016/9/17 9:26:20  |                         |
|                   | Manual Setting :                                                      |                    |                         |
|                   | Synchronize with a NTP (Network Protocol Time) server automatically : |                    |                         |
|                   | NTP Server :                                                          | 0.pool.ntp.org     |                         |
|                   | Time Zone                                                             |                    |                         |
|                   | Time Zone :                                                           | (GMT+08:00) Taipei | *                       |
|                   |                                                                       |                    |                         |

Verify all items, and then click the Finish button to complete the initial configuration. You have to login with the new IP address of the management port and new admin password next time

| System Setup  | System Setup         |                        |
|---------------|----------------------|------------------------|
| Network Setup | System Name          | JetStor 826FXD         |
| Summary       | Date and Time        | Synchronize with a NTP |
|               | Time Zone            | (GMT+08:00) Taipei     |
|               | Network Setup        |                        |
|               | Management Port Type | Static                 |
|               | IP Address           | 192.168.1.234          |
|               | Subnet Mask          | 255.255.255.0          |
|               | Gateway              | 192.168.1.254          |
|               | DNS Server Address   |                        |
|               | DNS Server           | 8.8.8.8                |